# VC-BC601P 高清攝像機 (FHD Box Camera)

## 使用手冊-繁體中文

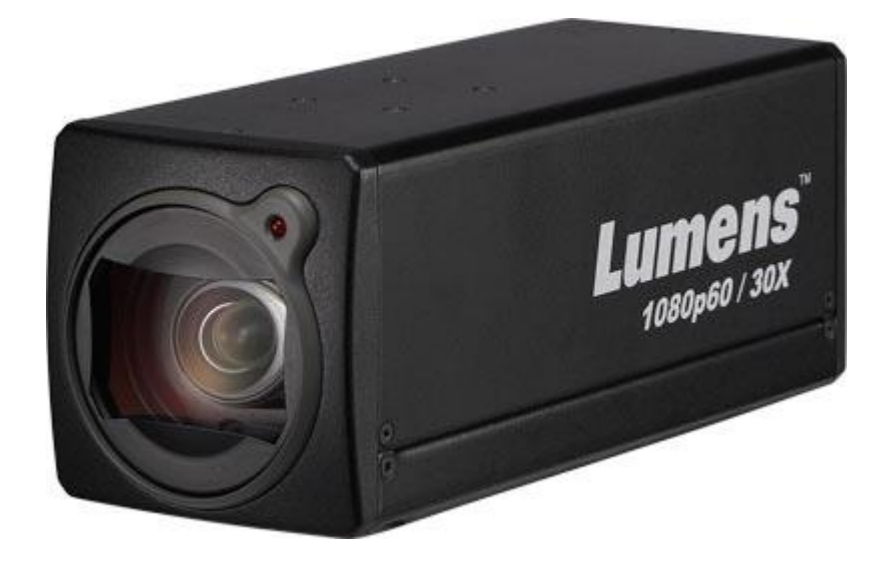

[重要]

最新版本之快速操作手冊、各國語系的使用手冊、軟體、

驅動程式等,請至 Lumens 網站下載

https://www.MyLumens.com/support

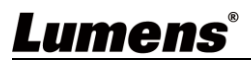

| 版 | 權 | 資   | 【 訊 金         | 昔誤!   | 尚未定義書籤 | o   |
|---|---|-----|---------------|-------|--------|-----|
| 第 | 1 | 章   | 安全指示          | ••••• | •••••  | . 3 |
| 第 | 2 | 章   | 配件清單          | ••••• | •••••  | . 4 |
| 第 | 3 | 章   | 產品功能介紹        | ••••• | •••••  | 5   |
|   |   | 3.1 | 產品 I/O 功能介紹   |       |        | 5   |
|   |   | 3.2 | Tally 指示燈功能說明 |       |        | 6   |
| 第 | 4 | 章   | 安裝說明          | ••••• | •••••  | . 7 |
|   |   | 4.1 | 基本設備          |       |        | 7   |
|   |   | 4.2 | 連接裝置          |       |        | 8   |
| 第 | 5 | 章   | 網路功能設定說明      | ••••• | 1      | L0  |
|   |   | 5.1 | 網頁系統需求        |       |        | 10  |
|   |   | 5.2 | 攝影機連接網路       |       |        | 10  |
|   |   | 5.3 | 網頁功能說明        |       |        | 14  |
| 第 | 6 | 章   | 常見問題排除        |       | 2      | 29  |

目 錄

## Lumens®

## 版權資訊

版權所有© Lumens Digital Optics Inc.保留所有權利。

Lumens 為 Lumens Digital Optics Inc.正進行註冊的商標。

若未獲得 Lumens Digital Optics Inc.之書面同意,不得以任何方式複製、重製、或傳送本檔,除非因為購買本產品可複製本檔當備份。

為了持續改良產品,謹此保留變更產品規格,恕不另行通知。本檔內之資訊可能變更,恕不另 行通知。

為完整解釋或描述本產品如何使用,其他產品或公司的名稱可能會出現在本手冊中,因此沒有 侵權之意。

免責聲明:對於本檔可能之技術或編輯錯誤或遺漏;提供本檔、使用或操作本產品而產生意外或關連性的損壞,Lumens Digital Optics Inc. 恕不負責。

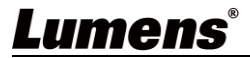

## 第1章 安全指示

請務必遵循下列安全指示使用本產品:

- 1 操作
  - 1.1 請依本產品建議的操作環境下使用,勿在水邊或熱源邊使用
  - 1.2 請勿將本產品傾斜或置於不穩定的推車、台面、或桌面上。
  - 1.3 操作插頭時,請清除插頭上灰塵,切勿將本產品使用於多孔插頭,以免產生火花或火災。
  - 1.4 請勿堵塞本產品外殼的溝槽或開孔,因其有通風及避免本產品過熱。
  - 1.5 請勿自行開啟或移除外蓋,因可能產生觸電或其他危險,維修服務請洽合格服務人員。
  - 1.6 如有下列情形,請將本產品的電源拔除,並洽合格服務人員進行維修服務:
    - ■電源線有磨損或損壞時。
    - 本產品遭液體、雨、或水濺濕時。
- 2 安裝
  - 2.1 基於安全性考量,請確認您購買的標準吊掛架,符合 UL 或 CE 安全認可,並且由代理商認可的技術人員進行安裝。
- 3 存放
  - 3.1 請勿將本產品的電線置於容易踐踏之處,以免磨損或損壞電線或插頭。
  - 3.2 雷雨期間或長時間不用本產品時,請將電源插頭拔下。
  - 3.3 請勿將本產品或配件置於震動或發熱的物體上。
- 4 清潔

4.1 清潔前請將所有接線拔下,使用乾燥的布擦拭表面,切勿使用酒精或揮發性溶劑擦拭。

- 5 電池(若產品、配件含有電池)
  - 5.1 更換電池時,請僅使用相同或同類型電池
  - 5.2 丟棄電池或產品時,請依國家地區相關指示丟棄舊電池或產品
- 安全措施

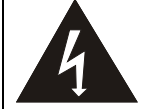

此標誌表示裝置內含危險電壓,可能造成電擊危 險。請勿擅自開蓋,機內無供客戶維修的零件, 僅專業人員可進行維修。

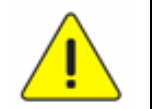

此標誌表示使用手冊內含本裝置之 重要操作及維修指示。

#### ■ FCC 警告

Note: This equipment has been tested and found to comply with the limits for a Class A digital device, pursuant to part 15 of the FCC Rules. These limits are designed to provide reasonable protection against harmful interference when the equipment is operated in a commercial environment.

本設備符合 FCC 規則第15部分的規定·本設備已經過測試·符合A 類設備的限制。這些限制旨在為在 商業環境操作設備提供合理的保護·以防止有害干擾。

#### ■ EN55032 (CE 輻射) 警告

#### EN55032 Warning

Operation of this equipment in a residential environment could cause radio interference.

警告:本設備在居住環境中使用可能會導致無線電干擾

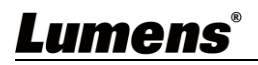

### VC-BC601P

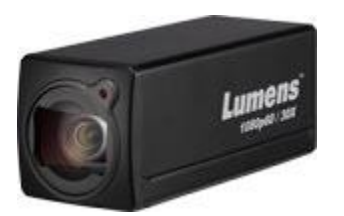

安裝說明

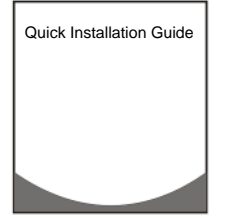

### 電源線

外觀可能因國別不同

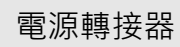

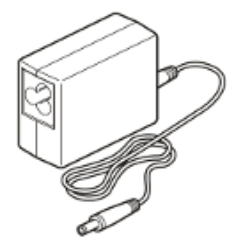

## Lumens

## 3.1 產品 I/O 功能介紹

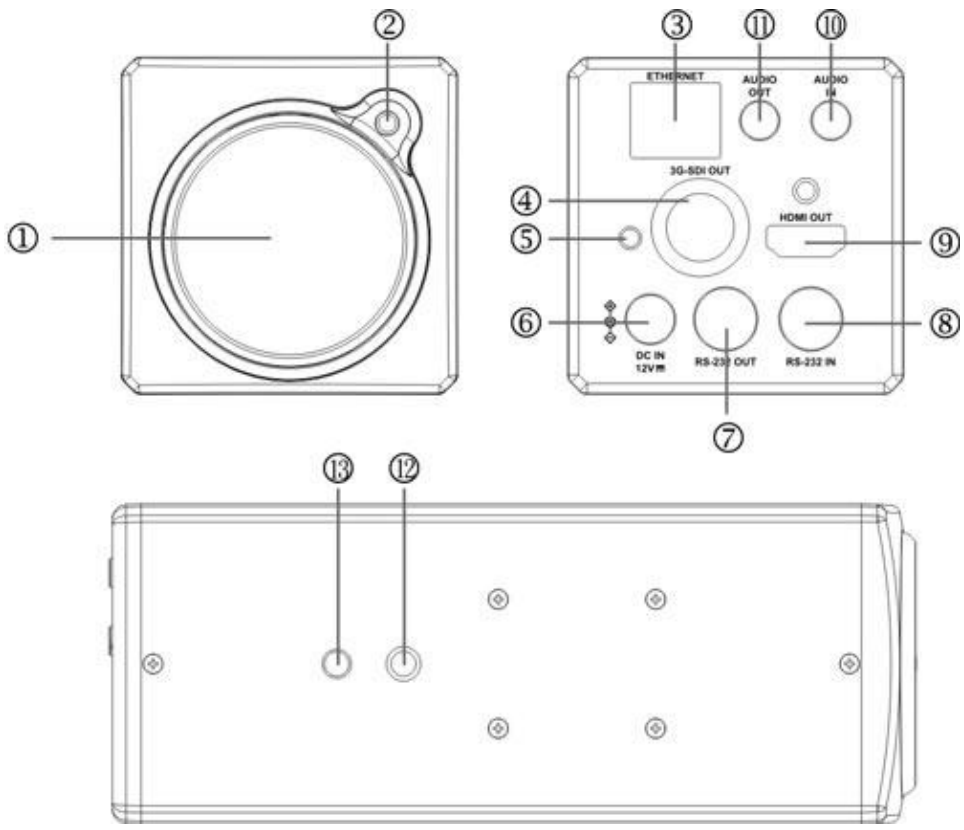

| NO.                         | 項目                                         | 功能說明                              |  |
|-----------------------------|--------------------------------------------|-----------------------------------|--|
| 1                           | 鏡頭                                         | 30x 高清攝像鏡頭                        |  |
| 2 Tally 指示燈 顯示攝影機 Tally 燈狀態 |                                            | 顯示攝影機 Tally 燈狀態                   |  |
| 3                           | 網路端口 網路線端口,支援 IEEE 802.3af 之路由器或集線器 PoE 供電 |                                   |  |
|                             |                                            | 出廠輸出解析度為 1080P/60                 |  |
| 4                           | 3G-SDI 朝出                                  | *僅支援 48KHz 聲音輸出                   |  |
| 5                           | 電源指示燈 上電後,指示燈會顯示紅色                         |                                   |  |
| 6                           | DC 12V 電源接口                                | AC power 供電連接端口                   |  |
| 7                           | RS232 輸出                                   | RS232 輸出端口,最多可串接 7 台攝影機           |  |
| 8                           | RS232 輸入                                   | RS232 輸入端口,最多可串接 7 台攝影機           |  |
| 9                           | HDMI 輸出                                    | HDMI 輸出                           |  |
| 10                          | Audio 輸入                                   | 可支援 Line ln / Mic In              |  |
| 11                          | Audio 輸出                                   | 支援 3.5mm 音源輸入                     |  |
| 10                          |                                            | 規格1/4"20UNC,可將機器安裝於三腳架或是VC-WM11(選 |  |
| 12                          | 二用采炼絲九<br>                                 | 購)上                               |  |
| 13                          | 定位孔                                        | Ø5; 深度 2mm                        |  |

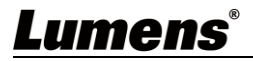

## 3.2 Tally 指示燈功能說明

3.2.1 Tally 指示燈功能可透過 VISCA 命令控制開啟 · 設定方式如下 Tally Mode: 8x 01 7E 01 0A 01 0p FF

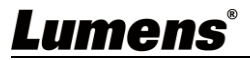

# 第4章 安裝説明

### 4.1基本設備

4.1.1 VC-BC601P 尺寸

長 x 寬 x 高 : 186.71 x 67.0 x 67.0 mm

重量 : 0.5 Kg

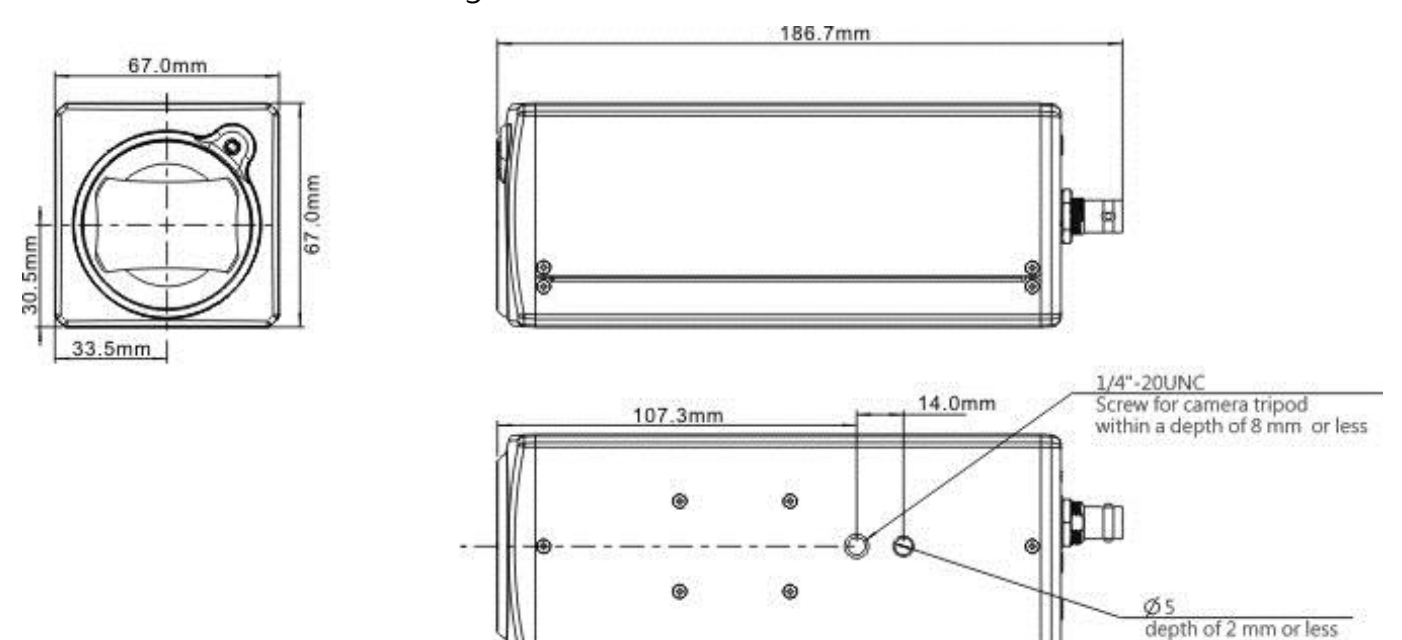

4.1.2 安裝方式

4.1.2.1 壁掛架:安裝於牆面上,使用 Lumens VC-WM11(選配)壁掛架

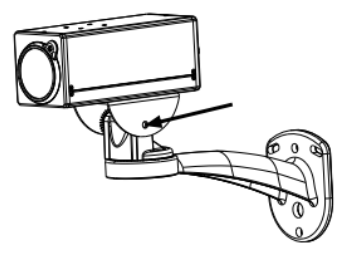

4.1.2.2 三腳架:安裝於規格 1/4" · 20 UNC 的雲台三腳架上

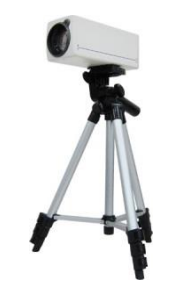

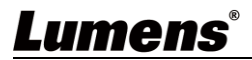

### 4.2 連接裝置

4.2.1 HDMI / 3G-SDI 連接螢幕\*SDI 僅支援 48KHz 聲音輸出

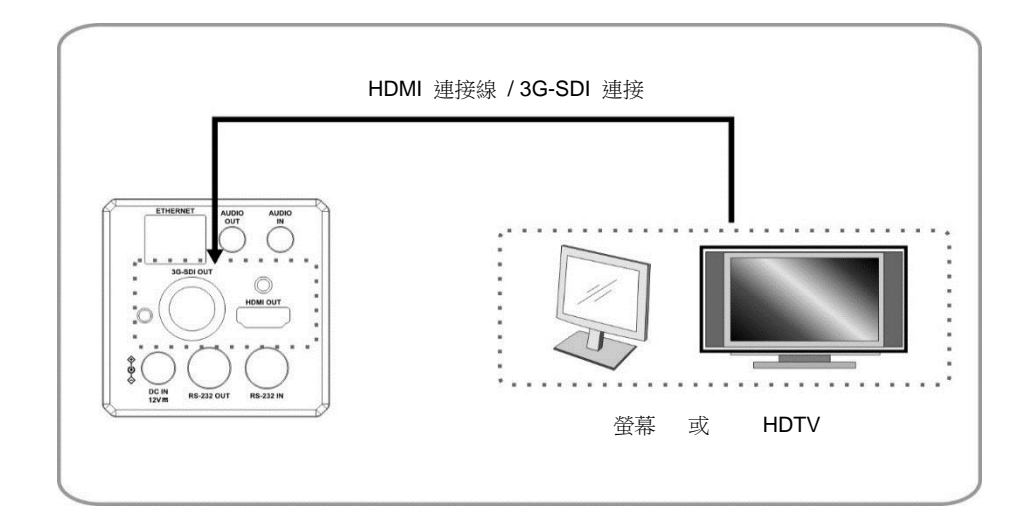

### 4.2.2 連接網路

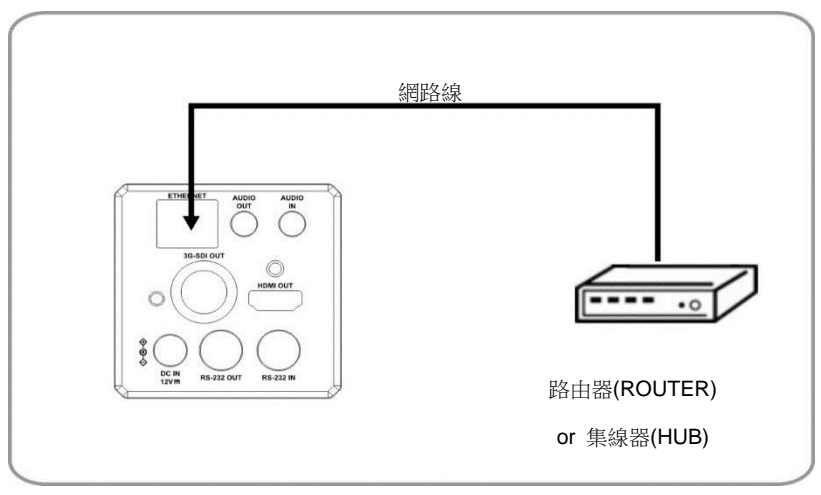

<說明> 相關網頁連接設定和說明, 請參考 第5章 網路功能設定說明。

4.2.3 連接聲音輸入

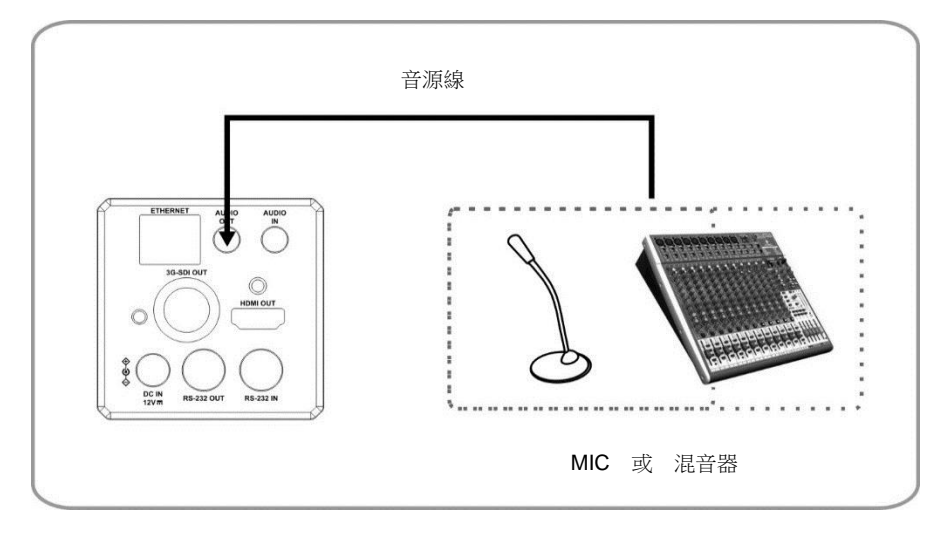

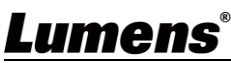

### **4.2.4** 連接 RS-232

■ RS-232 串接

使用 RS-232 in/out 最高可連接 7 台 Lumens 攝影機。

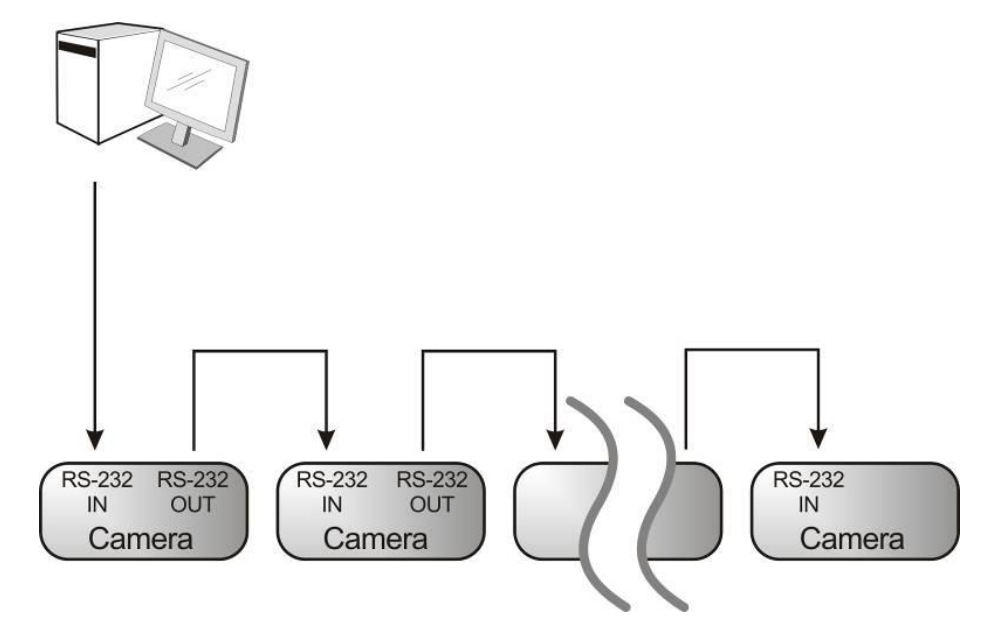

■ RS-232 腳位定義說明

#### ▼ RS-232 IN Pins Instructions

|          | NO | Pins   | Signals                 |
|----------|----|--------|-------------------------|
| $\frown$ | 1  | DTR    | Data Transmission Reade |
| 876      | 2  | DSR    | Data Set Reade          |
|          | 3  | TXD    | Transmit Data           |
|          | 4  | GND    | Ground                  |
|          | 5  | RXD    | Receive Data            |
|          | 6  | GND    | Ground                  |
|          | 7  | IR OUT | IR Commander Signal     |
|          | 8  | N.C.   | No Connection           |

#### RS-232 Connection Instructions

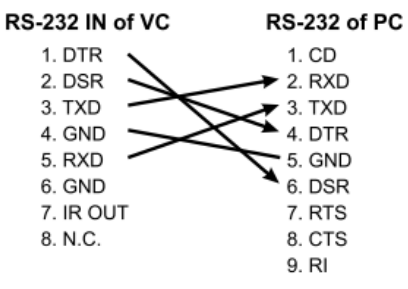

#### ▼ RS-232 OUT Pins Instructions

|          | NO | Pins | Signals                 |
|----------|----|------|-------------------------|
| $\frown$ | 1  | DTR  | Data Transmission Reade |
| 876      | 2  | DSR  | Data Set Reade          |
| 5 43)    | 3  | TXD  | Transmit Data           |
|          | 4  | GND  | Ground                  |
|          | 5  | RXD  | Receive Data            |
|          | 6  | GND  | Ground                  |
|          | 7  | OPEN | Reserved                |
|          | 8  | OPEN | Reserved                |

#### ▼ RS-232 Connection Instructions

| RS-232 IN<br>of Next Camera | RS-232 OUT<br>of Last Camera |
|-----------------------------|------------------------------|
| 1. DTR 🔶                    | 1. DTR                       |
| 2. DSR                      | 2. DSR                       |
| 3. TXD 🔨                    | 3. TXD                       |
| 4. GND                      | ← 4. GND                     |
| 5. RXD                      | 5. RXD                       |
| 6. GND                      | 6. GND                       |
| 7. IR OUT                   | 7. OPEN                      |
| 8. N.C.                     | 8. OPEN                      |

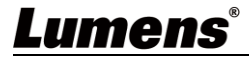

### 5.1 網頁系統需求

### 5.1.1 網頁瀏覽器:

- Internet Explorer 11 以上
- FireFox 66.0.3 以上
- Chrome 73 以上
- Edge 42.17134 以上
- Safari 12.1 以上

### 5.2 攝影機連接網路

### 5.2.1 網路連接

常用之網路連接方式有兩種,如下所示

1. 通過交換機或路由器連接

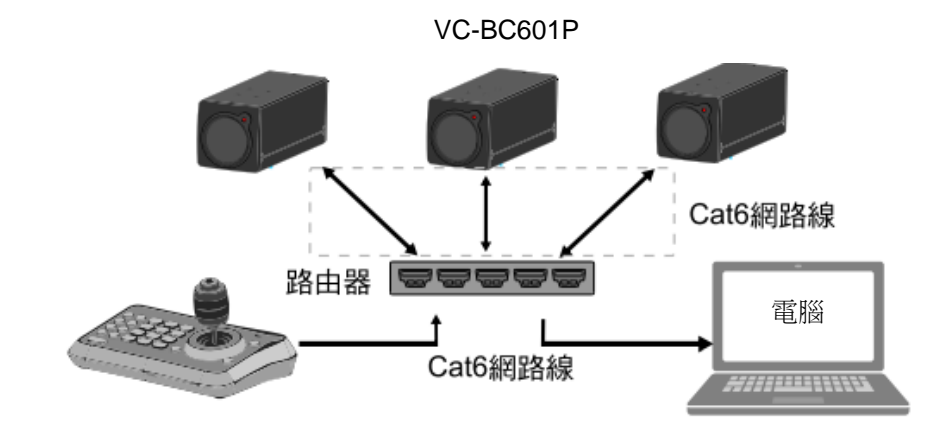

- 通過網路線直接連接,須修改電腦之 IP 位址同攝影機使用之網段
   例:VC-BC601P 出廠預設 IP 位址為 192.168.100.100,需將電腦 IP 位址設定相同 網段如 192.168.100.101,電腦才可正確與攝影機連線
- 連接圖

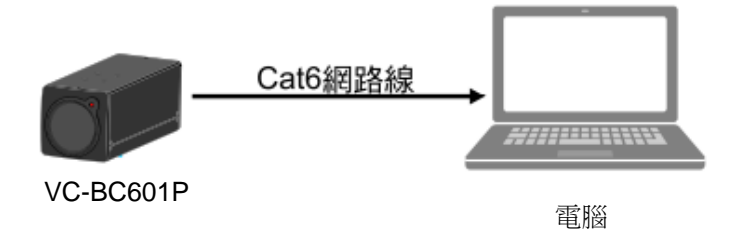

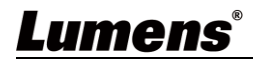

• 修改電腦網路設定

| eneral                                                                                                    |                                                                           |    |
|----------------------------------------------------------------------------------------------------|---------------------------------------------------------------------------|----|
| You can get IP settings assigned aut<br>his capability. Otherwise, you need to<br>he appropriate IP settings.                   | omatically if your network support:<br>o ask your network administrator f | or |
| O Detain an IP address automatic     Use the following IP address:                                                              | ally                                                                      |    |
| <ul> <li>Obtain an IP address automatic</li> <li>Use the following IP address:</li> <li>IP address:</li> </ul>                  | ally                                                                      |    |
| <ul> <li>Obtain an IP address automatic</li> <li>Use the following IP address:<br/>IP address:</li> <li>Subnet mask:</li> </ul> | ally<br>192 . 168 . 100 . 101<br>255 . 255 . 255 . 0                      |    |

- 5.2.2 使用 Lumens VMS 軟體觀看畫面
  - VC-BC601P DHCP 初始設定為 ON,如將 VC-BC601P 連接至區域網路,可透過下 列方式取得攝影機 IP 位置
  - 安裝 Lumens VMS 軟體 (請至 Lumens 官網下載,

http://www.mylumens.com/support)

- 開啟 LUMENS VMS 軟體
- 尋找攝影機:按下 [自動搜查裝置]按鈕,即可搜尋到 VC-BC601P 攝影機
- 點擊列表中 VC-BC601P, 連線後即可開始操作

<注意>使用自動搜尋時,攝影機須與電腦位於同一網段下,如:192.168.4.X

| I VMS                                      |        |
|--------------------------------------------|--------|
| Language About                             |        |
|                                            | PU 14% |
| Device NameIP AddressVC-BC601P192.168.4.48 | 2      |
| Pan Tilt ImageSettings                     |        |
|                                            |        |
| Speed 1                                    |        |
|                                            |        |
| Pan Tilt - 1<br>Speed                      |        |
| Preset 0 • Save                            |        |
| P0 P1 P2 P3                                |        |
| P4 P5 P6 P7                                |        |
| P8 P9 P10 P11                              |        |
| P12 P13 P14 P15                            |        |
|                                            |        |

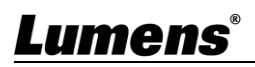

### 5.2.3 使用瀏覽器觀看畫面

- 開啟瀏覽器,在網址列輸入 VC-BC601P 的 IP 位址 例: <u>http://192.168.100.100</u> (預設 IP 位址)
- 輸入管理者帳號及密碼

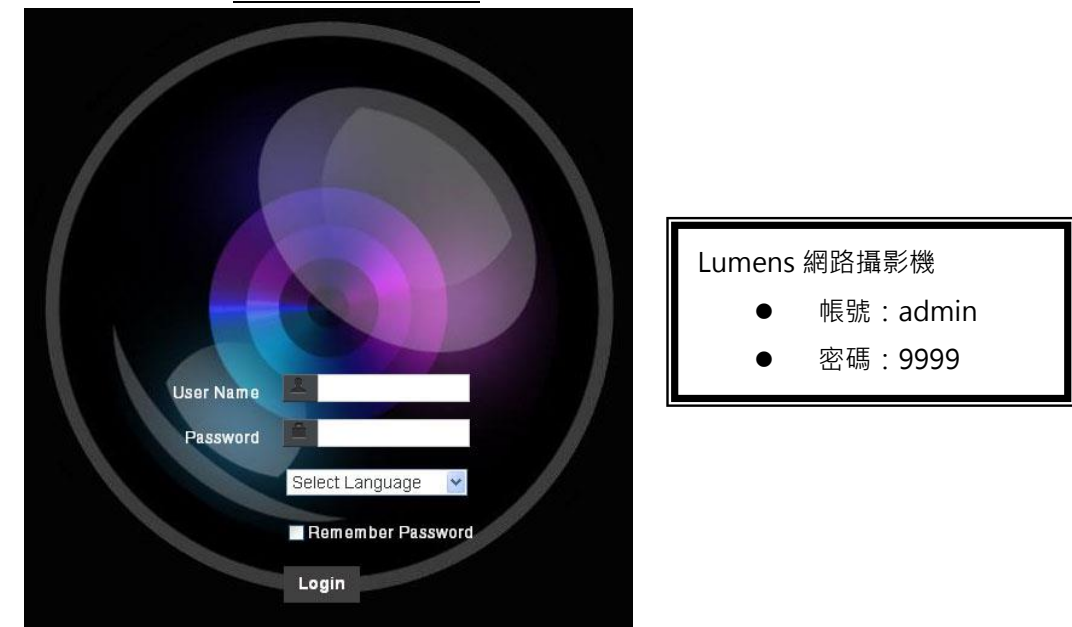

\*初次登入請參考 5.3.3 使用者管理 修改預設密碼

#### 5.2.4 使用 Lumens VMS 軟體觀看畫面

- 開啟 LUMENS VMS 軟體 (請至 Lumense 官網下載)
- 尋找攝影機:按下 🕙 [自動搜查裝置]按鈕,即可搜尋到 VC-BC601P 攝影機
- 點擊列表中 VC-BC601P, 連線後即可開始操作

<注意>使用自動搜尋時,攝影機須與電腦位於同一網段下,如:192.168.4.X

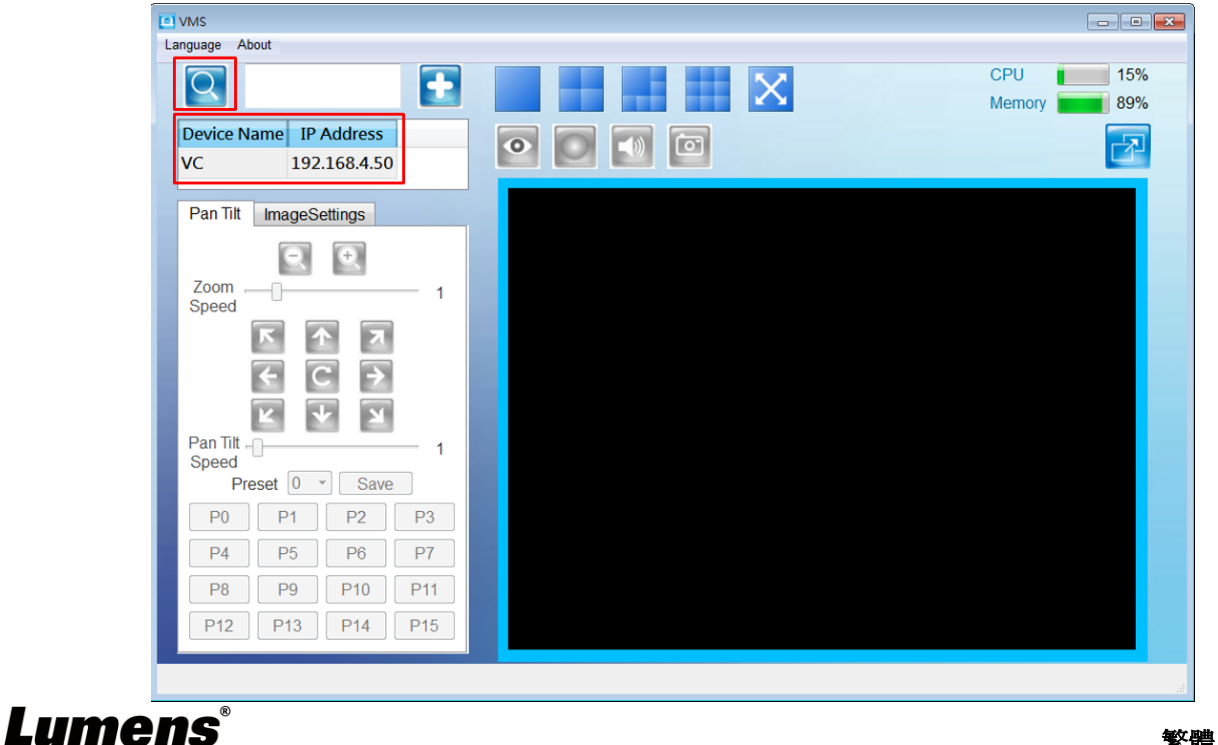

### 5.2.5 使用 RTSP 播放器觀看畫面

除瀏覽器及 VMS 外,亦可使用其它免費軟體進行 RTSP 連線,例: VLC、Quick Time、PotPlayer 等免費軟體

RTSP 連線位址格式如下 :

- RTSP Main Streaming (1080P@H.265)=> rtsp://<u>攝影機 IP</u>:8554/<u>hevc</u>
- RTSP Sub1 Streaming (1080P@H.264)=> rtsp://攝影機 IP:8557/h264
- RTSP Sub2 Streaming (720P@H.264)=> rtsp://<u>攝影機 IP</u>:8556/<u>h264</u>

範例:開啟 VLC 軟體並輸入 URL: <u>rtsp://192.168.4.48:8557/h264</u>

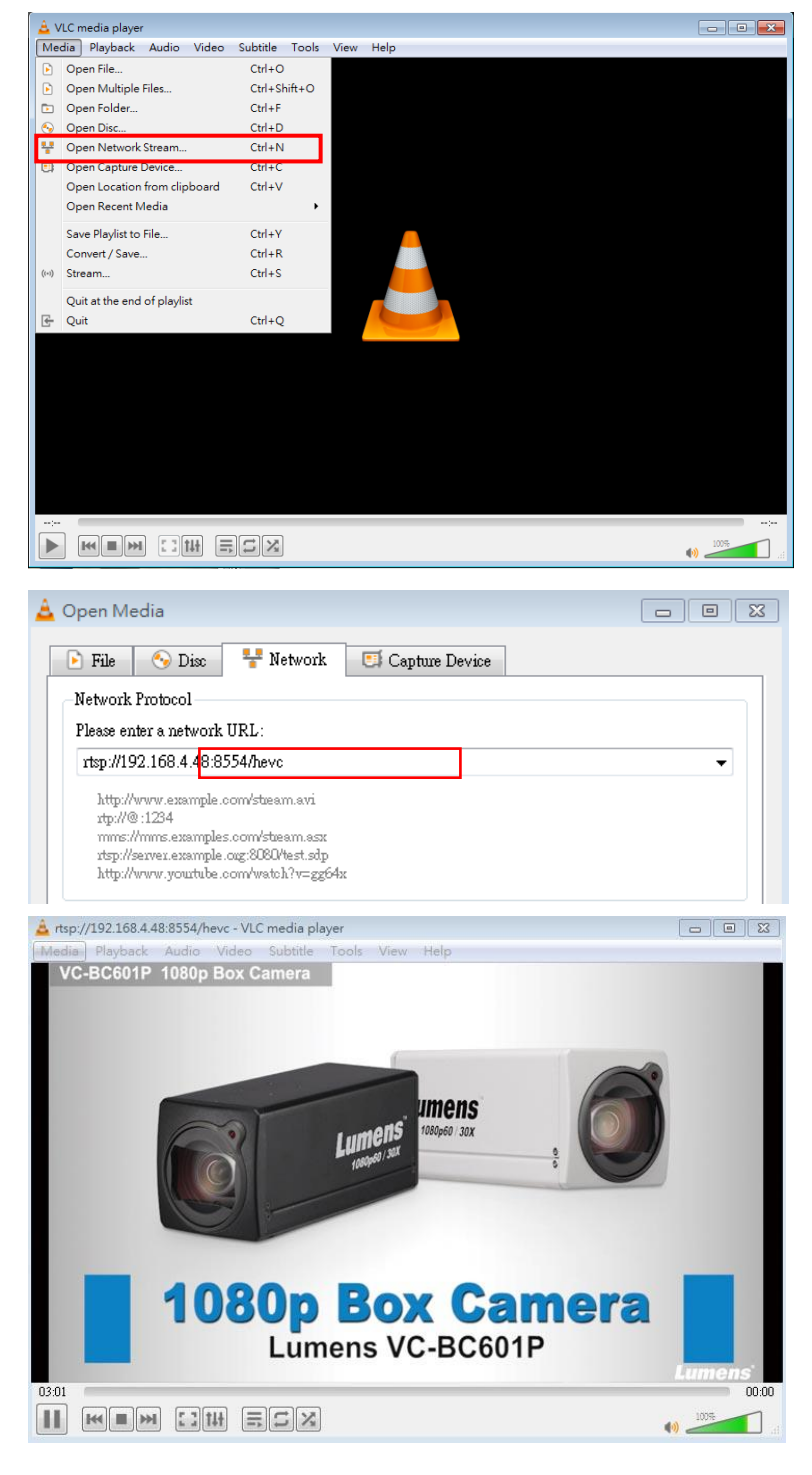

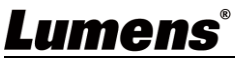

### 5.3 網頁功能說明

5.3.1 登入畫面

|    |       | 使用者名稱<br>変弱<br>変弱<br>登録中文<br>1<br>1<br>1<br>1<br>1<br>1<br>1<br>1<br>1<br>1<br>1<br>1<br>1 |
|----|-------|--------------------------------------------------------------------------------------------|
| No | 項目    | 功能說明                                                                                       |
| 1  | 使用者名稱 | 請輸入使用者帳號 (預設:admin)                                                                        |
| 2  | 密碼    | 請輸入使用者密碼 (預設:9999)<br>*初次登入請參考 <u>5.3.3 使用者管理</u> 修改預設密碼                                   |
| 3  | 語系選擇  | 目前支援 英文、繁中、簡中                                                                              |
| 4  | 記住密碼  | 將使用者名稱和密碼儲存至瀏覽器·下次登入可不必重新輸入                                                                |
| 5  | 登入    | 登入網頁管理頁面                                                                                   |

## Lumens®

#### 5.3.2 即時觀看

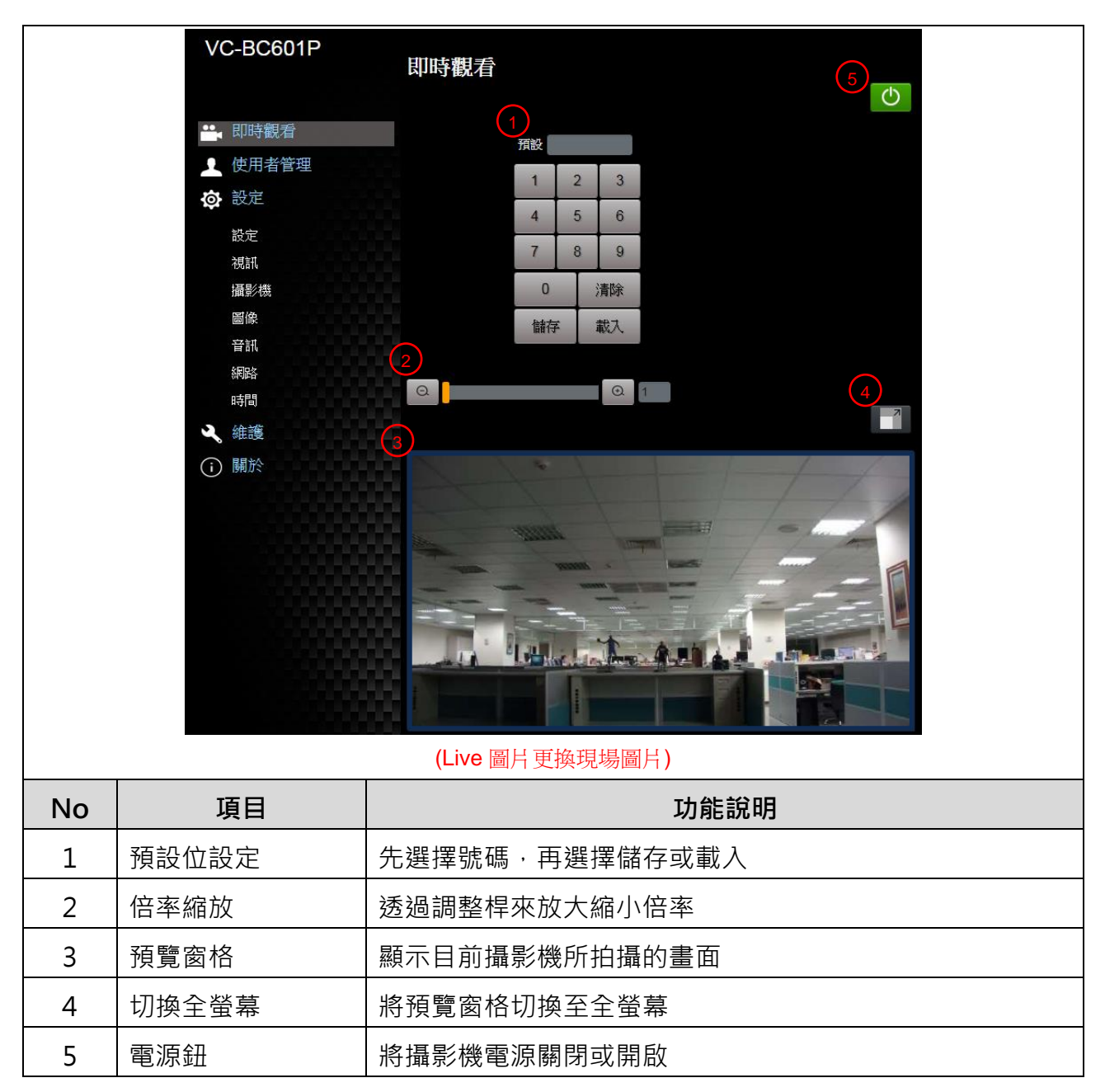

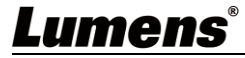

### 5.3.3 使用者管理

| VC-BC601P       |                       | 使用者 | 管理               |           |            |          |          |
|-----------------|-----------------------|-----|------------------|-----------|------------|----------|----------|
|                 |                       |     | ( (              | 使用者名稱     |            |          |          |
| 即時觀看            |                       |     |                  | 密碼        |            |          |          |
| ● 使用者管理         |                       |     |                  | 密碼確認      |            |          |          |
|                 |                       | 2   | ſ                | 權限 ●管理者 ● | 操作者 ● 觀眾   |          |          |
|                 | 設定<br>視訊              | 3   |                  | 確定 取?     | 消          |          |          |
|                 | 攝影機                   | 4   |                  | 使用者名稱     | 權限         |          | <u>~</u> |
|                 | 音訊                    |     |                  | admin     | 管理者        | 编辑       |          |
| <b>%</b><br>(j) | mpr<br>時間<br>維護<br>關於 |     |                  |           |            |          |          |
| No              | 項目                    |     | 功能說明             |           |            |          |          |
| 1               | 新增使用者                 |     | 輸入使用者名稱·密碼來新增使用者 |           |            |          |          |
|                 | 權限設定                  |     | 設定新增使用           | 目者的管理權關   | 艮          |          |          |
|                 |                       |     | 使用者種             | 管理者       | 操作者        | 觀看者      |          |
| 2               |                       |     | 類                | (Admin)   | (Operator) | (Viewer) |          |
| 2               |                       |     | 影像觀看             | 有         | 有          | 有        |          |
|                 |                       |     | 設定               | 有         | 有          | 無        |          |
|                 |                       |     | 帳號管理             | 有         | 無          | 無        |          |
| 3               | 設定套用                  |     | 新增所設定的           | 使用者至帳號    | 滤列表        |          |          |
|                 |                       |     | 編輯:修改使           | 同者的密碼。    | <br>及權限    |          |          |
| 4               | 帳號列表                  |     | 刪除:刪除使           | 可用者帳號     |            |          |          |

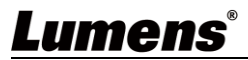

#### 5.3.4 設定-系統設定

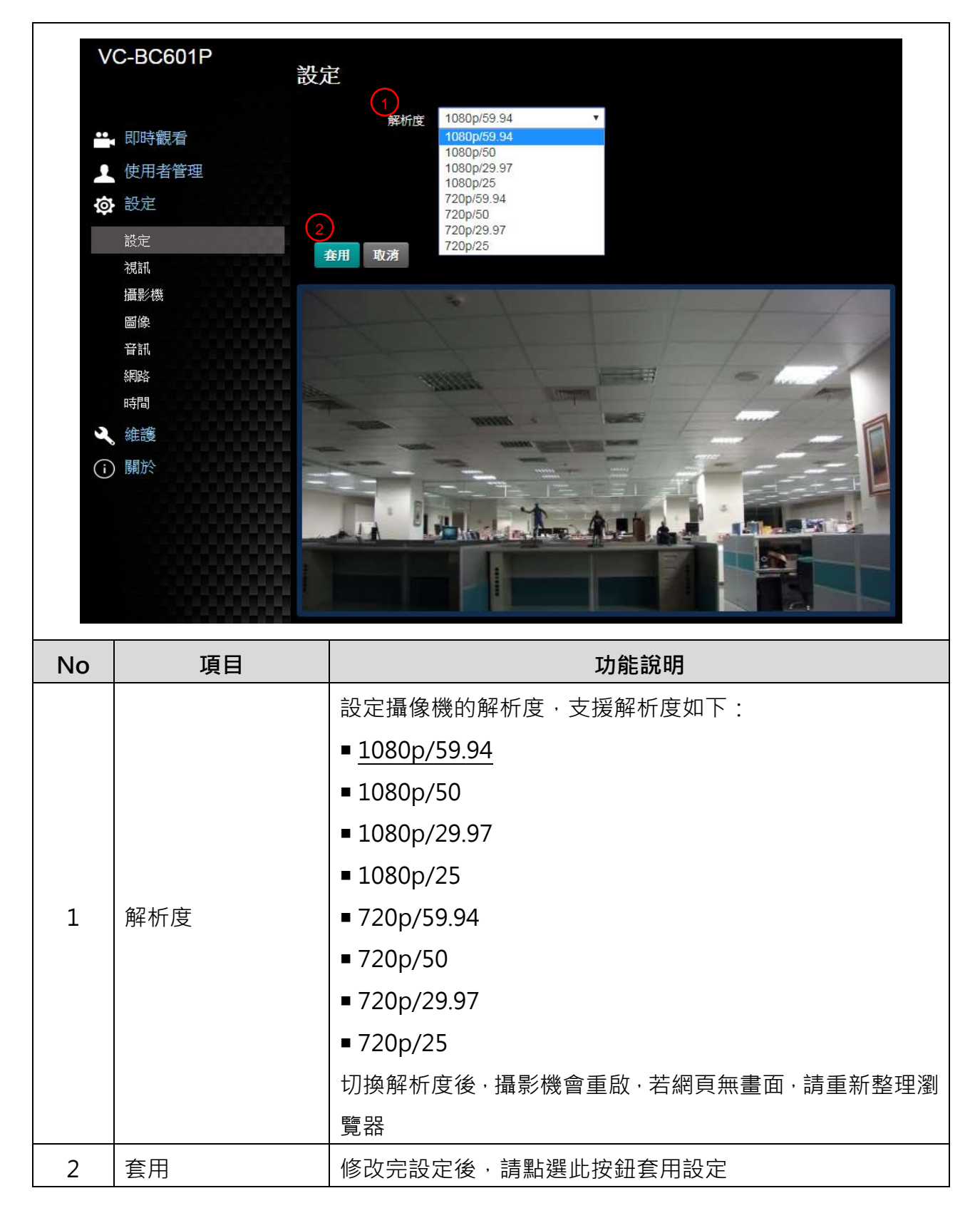

<u>Lumens</u>®

### 5.3.5 設定-視訊

|       | VC-BC601P                                                          | 視訳<br>1<br>振影機名稱 © VC-BC601P                                                                                                    |
|-------|--------------------------------------------------------------------|----------------------------------------------------------------------------------------------------|
|       | 🚆 即時觀看                                                             | 2<br>攝影機位置 Default                                                                                                    |
|       | ↓ 使用者管理                                                            | 3) 串流 1 串流 2 串流 3                                                                                                    |
|       | 🐼 設定                                                               | 1 1 1 1 1 1 1 1 1 1 1 1 1 1 1 1 1 1 1                                                                                                    |
|       | 設定                                                                 | 編碼 H.264 ▼                                                                                                    |
|       | 視訊                                                                 | 解析度 1080P ▼                                                                                                    |
|       | 」<br>」<br>」<br>」<br>」<br>」<br>」<br>」<br>」<br>」<br>」<br>」<br>」<br>」 | 每秒張數 59.94 ▼ fps                                                                                                    |
|       | 音訊                                                                 | 比特率 7000 <b>kbps</b>                                                                                                    |
|       |                                                                    | · · · · · · · · · · · · · · · · · · ·                                                                                                    |
|       | 時間                                                                 | IP Ratio 30 V                                                                                                    |
|       |                                                                    | Force   Frame                                                                                                    |
|       |                                                                    |                                                                                                    |
|       |                                                                    | 確定 取消                                                                                                    |
| No    | 項目                                                                 | 功能說明                                                                                                    |
|       |                                                                    | 可於此修改攝影機名稱                                                                                                    |
|       |                                                                    | ■ – – – – – – – – – – – – – – – – – – –                                                                                                    |
| 1     | 攝影機名稱                                                              | ■ 描ぼ陇石阱阪前為 1-12 子儿                                                                                                    |
| ±     | 攝影機名稱                                                              | <ul> <li>■ 描像機名做限前為 I-12 子九</li> <li>■ 字元請使用英文大小寫字母或數字鍵混合, "/" 與"</li> </ul>                                                                                                    |
|       | 攝影機名稱                                                              | <ul> <li>」 揮像機名 伸限 前為 1-12 子九</li> <li>■ 字元請使用英文大小寫字母或數字鍵混合 · "/" 與"</li> <li>空白" 等特殊符號將無法使用</li> </ul>                                                                                                    |
|       | 攝影機名稱<br>                                                          | <ul> <li> 描像機名做限前為 1-12 字九</li> <li> 字元請使用英文大小寫字母或數字鍵混合, "/" 與"<br/>空白" 等特殊符號將無法使用</li> <li>可於此修改攝像機所在的位置, 如1號會議室</li> </ul>                                                                                                    |
| -     | 攝影機名稱                                                              | <ul> <li></li></ul>                                                                                                    |
| 2     | 攝影機名稱                                                              | <ul> <li></li></ul>                                                                                                    |
| 2     | 攝影機名稱                                                              | <ul> <li>攝像機名稱限制為 1-12 字九</li> <li>字元請使用英文大小寫字母或數字鍵混合,"/"與"<br/>空白"等特殊符號將無法使用</li> <li>可於此修改攝像機所在的位置,如1號會議室</li> <li>攝像機位置限制為 1-12 字元</li> <li>字元請使用英文大小寫字母或數字鍵混合,"/"與"<br/>空白"等特殊符號將無法使用</li> </ul>                                                                                                    |
| 2     | 攝影機名稱<br>攝影機位置<br>串流 1 / 串流 2 /                                    | <ul> <li>一 强像機名 伸限 前為 1-12 字九</li> <li>字元請使用英文大小寫字母或數字鍵混合,"/"與"<br/>空白"等特殊符號將無法使用</li> <li>可於此修改攝像機所在的位置,如1號會議室</li> <li>攝像機位置限制為 1-12 字元</li> <li>字元請使用英文大小寫字母或數字鍵混合,"/"與"<br/>空白"等特殊符號將無法使用</li> <li>VC-BC601P 支援 3 路串流輸出,相關設定請參考 5.3.5.1</li> </ul>                                                                                     |
| 2     | 攝影機名稱<br>攝影機位置<br>串流 1 / 串流 2 /<br>串流 3                            | <ul> <li>「猫像機名稱限制為 1-12 字九</li> <li>字元請使用英文大小寫字母或數字鍵混合,"/"與"<br/>空白"等特殊符號將無法使用</li> <li>可於此修改攝像機所在的位置,如1號會議室</li> <li>攝像機位置限制為 1-12 字元</li> <li>字元請使用英文大小寫字母或數字鍵混合,"/"與"<br/>空白"等特殊符號將無法使用</li> <li>VC-BC601P 支援 3 路串流輸出,相關設定請參考 <u>5.3.5.1</u></li> <li>串流參數設定</li> </ul>                                                                 |
| 2 3 4 | 攝影機名稱<br>攝影機位置<br>串流 1 / 串流 2 /<br>串流 3<br>開啟串流                    | <ul> <li>揮像機名稱限制為 1-12 字九</li> <li>字元請使用英文大小寫字母或數字鍵混合,"/"與"<br/>空白"等特殊符號將無法使用</li> <li>可於此修改攝像機所在的位置,如1號會議室</li> <li>攝像機位置限制為 1-12 字元</li> <li>字元請使用英文大小寫字母或數字鍵混合,"/"與"<br/>空白"等特殊符號將無法使用</li> <li>VC-BC601P 支援 3 路串流輸出,相關設定請參考 <u>5.3.5.1</u></li> <li><b>串流參數設定</b></li> <li>確認是否將串流功能開啟</li> </ul>                                      |
| 2 3 4 | 攝影機 名<br>攝影機 位 置<br>串流 1 / 串流 2 /<br>串流 3<br>開啟串流                  | <ul> <li>」 揮像機名牌限制為 1-12 子儿</li> <li>字元請使用英文大小寫字母或數字鍵混合,"/"與"<br/>空白"等特殊符號將無法使用</li> <li>可於此修改攝像機所在的位置,如1號會議室</li> <li>攝像機位置限制為 1-12 字元</li> <li>字元請使用英文大小寫字母或數字鍵混合,"/"與"<br/>空白"等特殊符號將無法使用</li> <li>VC-BC601P 支援 3 路串流輸出,相關設定請參考 <u>5.3.5.1</u></li> <li>事流參數設定</li> <li>確認是否將串流功能開啟</li> <li>勾選這選項,將會在特定的串流中插入 IDR frame 並套用其</li> </ul> |

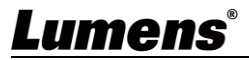

### 5.3.5.1 串流參數設定

| 功能         | 5      | 串流1                 | 串流 2         | 串流 3      |
|------------|--------|---------------------|--------------|-----------|
| 編碼格        | 式      | H.265               | H.264        |           |
| 解析」        | ÷<br>Z | 1080P / 720P 640x36 |              | 640x360   |
| 每秒張        | 數      | 依支援解析度設定            |              |           |
| Bit        | 設定範圍   | 2,000~20,000        | 2,000~20,000 | 512~5,000 |
| Rate(kbps) | 出廠值    | 7,000               | 7,000        | 1,000     |
| 速率控        | 制      | CBR / VBR           |              |           |
| IP Rat     | io     |                     | 依支援解析度設定     |           |

### 5.3.6 設定-攝影機

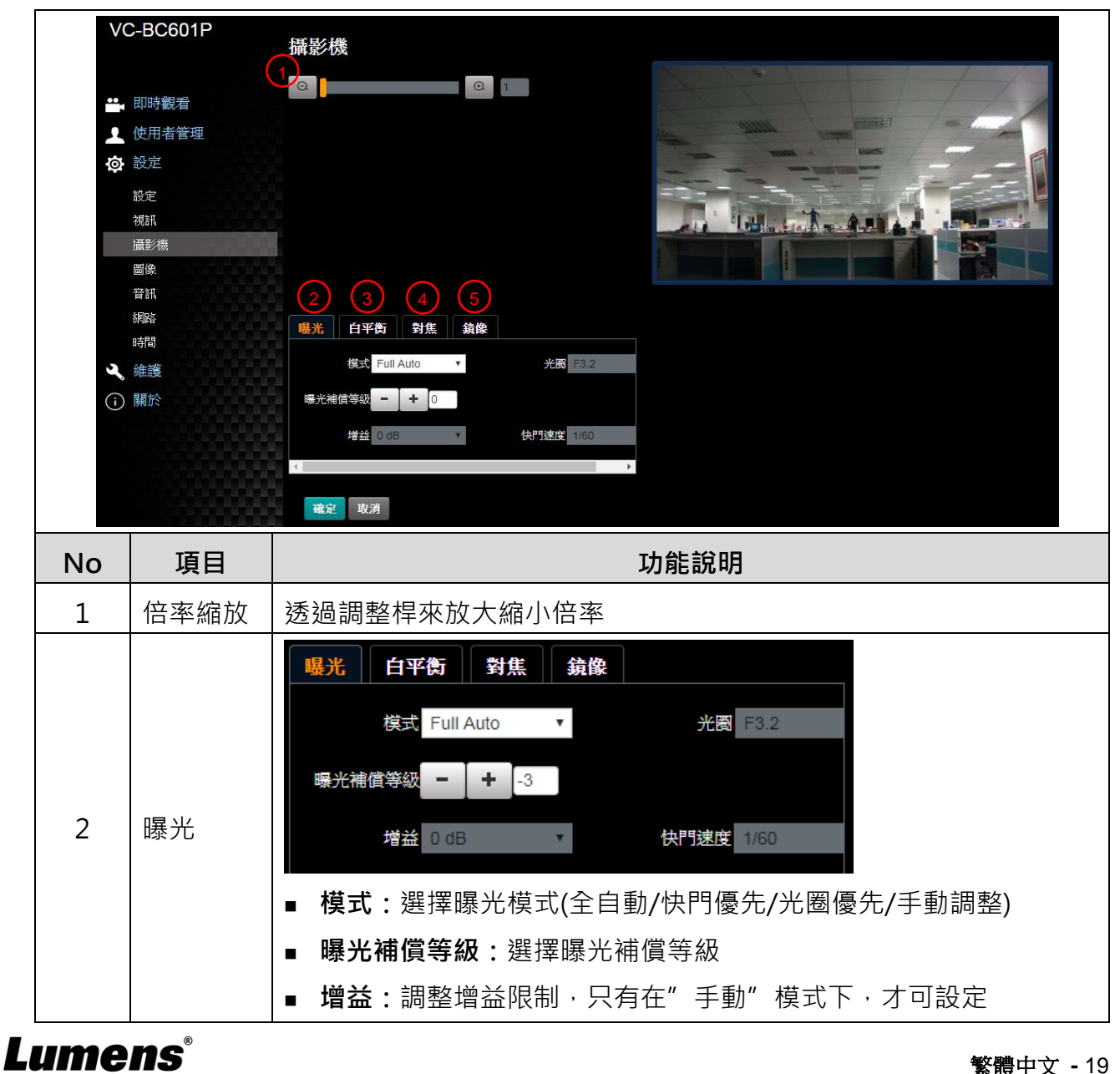

|   |     | ■ 光圈:設定光圈大小,只有在"手動"或"光圈優先"模式下,才<br>可設定 |
|---|-----|----------------------------------------|
|   |     | ■ <b>窗動態</b> :設定窗動態等級以取得較佳的影像          |
|   |     | ■ 快門速度:設定快門速度,只有在"手動"或"快門優先"模式下,       |
|   |     | 才可設定                                   |
|   |     | <b>曝光 白平衡 對焦 鏡像</b>                    |
|   |     | 模式 ATW ▼<br>単次觸發                       |
|   |     |                                        |
|   |     |                                        |
|   |     |                                        |
|   |     | ■ <b>模式</b> :選擇色溫模式                    |
| 3 | 白平衡 | ➤ 全自動 Auto                             |
|   |     | ▶ 室内 Indoor                            |
|   |     | ▶ 戶外 Outdoor                           |
|   |     | ▶ 單次觸發 One Push WB                     |
|   |     | ▶ 自動白平衡 ATW                            |
|   |     | ▶ 手動 Manual                            |
|   |     | ▶ 鈉燈 Sodium Lamp                       |
|   |     | ■ <b>單次觸發:</b> 單次執行色溫調整,選擇"單次觸發"模式才可設定 |
|   |     | ■ <b>色溫調整 紅色 / 藍色 :</b> 手動調整 紅色/藍色 色溫  |
|   |     | <b>曝光</b> 白平衡 對焦 鏡像                    |
|   |     | 模式 Auto ▼                              |
|   |     | 對焦範圍 0                                 |
|   |     | 對魚反應速度 Middle ▼                        |
| 4 | 對隹  | 對無區域 Auto ▼                            |
| • | T1. |                                        |
|   |     |                                        |
|   |     | ■ 對焦範圍:設定對焦的範圍,選擇"手動"模式才可設定            |
|   |     | ■ <b>對焦反應速度:</b> 設定自動對焦之靈敏度            |
|   |     | ■ <b>對焦區域:</b> 設定自動對焦的範圍               |

Lumens®

|   |    | <b>曝光 白平衡 對焦 鏡像</b>       |
|---|----|---------------------------|
| 5 | 鏡像 | 鏡像 Off ▼                  |
|   |    | ■ <b>鏡像:</b> 設定畫面鏡像和翻轉的模式 |
|   |    | ▶ Off 關閉                  |
|   |    | ➤ Mirror 鏡像               |
|   |    | ➤ Flip 翻轉                 |
|   |    | ➤ Mirror+Flip 鏡像+翻轉       |

### 5.3.7 設定-圖像

|    | VC-BC                                   | 601P<br>圖像                             |  |  |
|----|-----------------------------------------|----------------------------------------|--|--|
|    |                                         | 1 固像模式 Off ▼                           |  |  |
|    | 🛀 即時權                                   | 現看 2D雜訊抑制 1 ▼                          |  |  |
|    | 👤 使用者                                   |                                        |  |  |
|    | 🔉 設定                                    |                                        |  |  |
|    | 設定                                      | 4 影像模式 Default ▼                       |  |  |
|    | 視訊                                      | 5 影像模式設置 Default ▼                     |  |  |
|    |                                         | 6 伽瑪 3 ▼                               |  |  |
|    | 111日本 11日本 11日本 11日本 11日本 11日本 11日本 11日 |                                        |  |  |
|    | 約日日本                                    |                                        |  |  |
|    | 時間                                      | 8 色調 7 ▼                               |  |  |
|    | く 維護                                    |                                        |  |  |
|    | (i) 關於                                  |                                        |  |  |
|    |                                         | 10 銳利度 7 •                             |  |  |
| No | 項目                                      | 功能說明                                   |  |  |
| 1  | 圖像模式                                    | 設定照片效果·關閉 / 負片 / 黑白                    |  |  |
| 2  | 2D 雜訊抑制                                 | 2D 雜訊抑制設定·可選擇 Off / 1 / 2 / 3          |  |  |
| 3  | 3D 雜訊抑制                                 | 3D 雜訊抑制設定 · 可選擇 Off / Low / Typ / Max  |  |  |
| 4  | 影像模式                                    | 可選則 Default / Custom · 使用者可自行定義喜好的影像風格 |  |  |
| 5  | 影像模式設置*                                 | 若不需客制設定,選擇此項目可將影像參數恢復至出廠設定             |  |  |
| 6  | Gamma*                                  | 調整 Gamma 等級,當影像模式設定為自定義時可調整            |  |  |
| 7  | <br>亮度*                                 | 調整影像亮度·當影像模式設定為自定義時可調整                 |  |  |

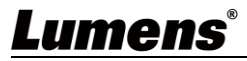

| 8  | 對比度* | 調整對比度,當影像模式設定為自定義時可調整   |
|----|------|-------------------------|
| 9  | 飽和度* | 調整影像飽和度,當影像模式設定為自定義時可調整 |
| 10 | 銳利度* | 調整影像銳利度                 |

\*當影像模式設定為 Custom 時才可設定

### 5.3.8 設定-音訊

|    | VC-BC601P        | Audio                         |
|----|------------------|-------------------------------|
|    |                  | 1 Audio Enable                |
|    | Live View        |                               |
|    | Add / Edit Users |                               |
|    | Settings         | 3 Audio Volume                |
|    | Configuration    | 4 Audio Delay Off             |
|    | Video            | 5 Audio Delay Time(-)         |
|    | Camera           |                               |
|    | Picture          | 6 Encode Type                 |
|    | Audio            | 7 Encode Sample Rate 48 KHz V |
|    | Date / Time      |                               |
|    | Maintenance      | Apply Cancel                  |
|    |                  |                               |
|    | () / woodt       |                               |
| No | 項目               | 功能說明                          |
| 1  | 啟用音訊             | 開啟 / 關閉 聲音                    |
| 2  | 聲道音效設定           | 設定聲設定聲道音效 (MIC In / Line In)  |
| 3  | 音量               | 進行音量調整                        |
| 4  | 音訊延遲             | 開啟 / 關閉 音訊延遲                  |
| 5  | 音訊延遲時間           | 設定音訊延遲時間 (-1~-500ms)          |
| 6  | 編碼格式             | AAC / G.711                   |
|    |                  | 設定聲音採樣頻率                      |
|    |                  | > 48 KHz(AAC)                 |
| 7  | 編碼取樣率            | ➢ 44.1 KHz(AAC)               |
|    |                  | > 16 KHz(AAC)                 |
|    |                  | ➢ 16 KHz(G.711)               |

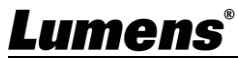

5.3.9 設定-網路

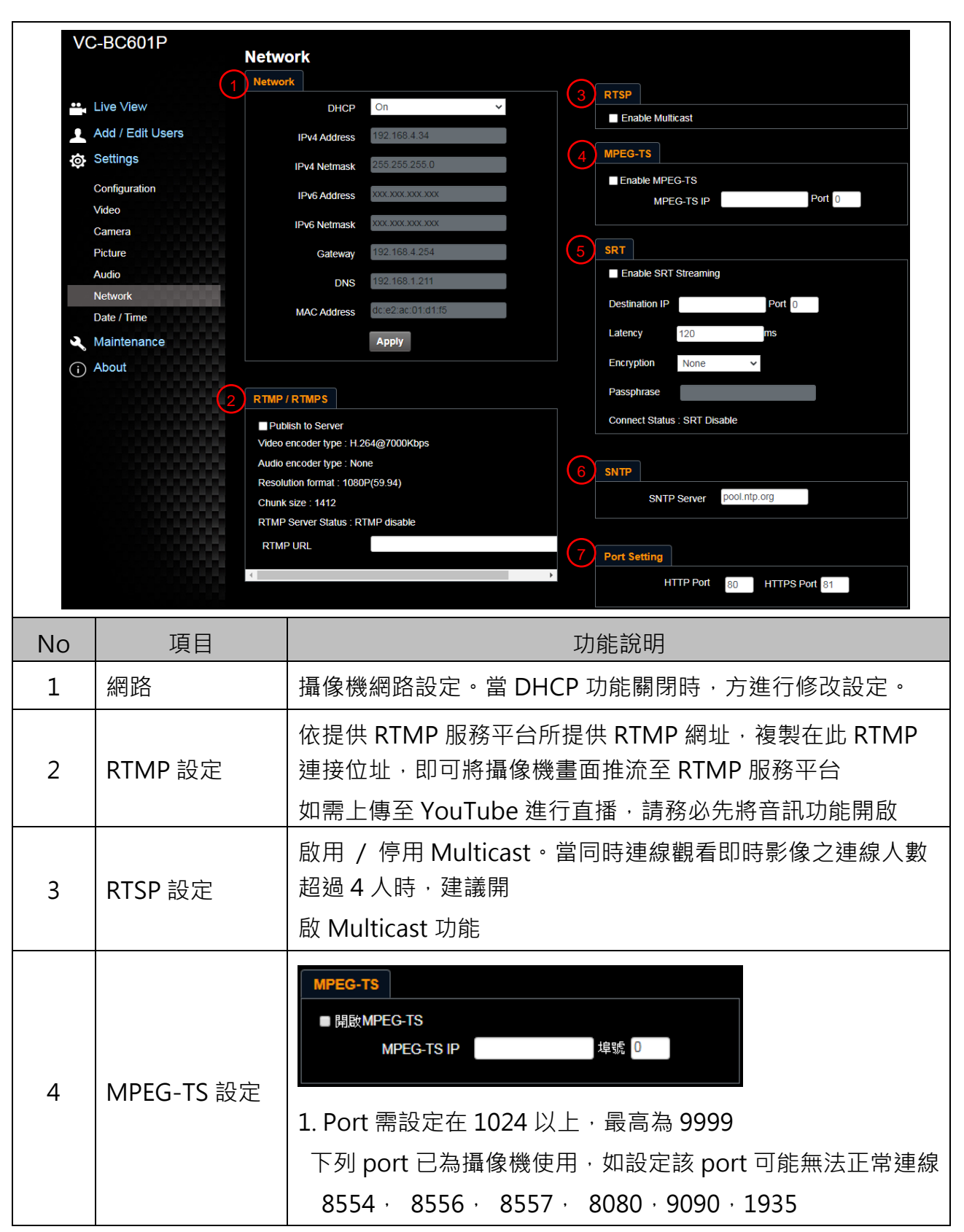

Lumens

| 5 | SRT 設定   | SRT         ● 開酸SRT#流         目前地P       埠號         運転間       ●         遊遊       一         遊遊       一         遊遊       一         遊遊       一         遊遊       一         遊遊       一         遊遊       一         遊遊       一         遊遊       一         遊遊       一         遊遊       一         遊遊       一         遊遊       一         遊遊       一         遊遊       一         遊遊       -         ご       一         ご       一         一       一         一       一         一       一         一       一         一       一         一       一         二       二         二       請先設定 SRT 欄位 · 再勾選開啟 SRT 串流後 · 之後開機後會自動連線         2. 埠號需設定在 1024 以上 · 最高為 9999       下列 port 已為攝像機使用 · 如設定該 port 可能無法正常連         線:       8554 · 8556 · 8557 · 8080 · 9090 · 1935         3       延遲時間 20 至 8 000 微秒 · 預設信為 120 微秒 |
|---|----------|----------------------------------------------------------------------------------------------------|
|   |          |                                                                                                    |
| 6 | SINTP 設定 |                                                                                                    |
| 7 | Port 設定  | 設定 HTTP 和 HTTPS 通訊埠·預設分別為 Port 80 和 Port 81 <說明>當攝影機 DHCP 功能關閉時·方可進行修改設定                                                                                                    |

### 5.3.10 設定-時間

|     | VC-BC601P | 時間                                    |  |  |  |  |
|-----|-----------|---------------------------------------|--|--|--|--|
|     |           | 1 攝影機時間 日期 2014/10/10 時間 03:53:58     |  |  |  |  |
|     |           | - 時間設定 ● 手動設定                         |  |  |  |  |
|     | . 使用者管理   | 2 日期 2019/09/21 時間 20 ▼時:49 ▼分:35 ▼ 秒 |  |  |  |  |
|     | ✿ 設定      | ● 同步電腦時間                              |  |  |  |  |
|     | 設定        | 日期 2019/10/28 時間 20:50:09             |  |  |  |  |
|     | 視訊        | ● 同步SNTP伺服器                           |  |  |  |  |
|     | 攝影機       | SNTP何服器 pool.ntp.org                  |  |  |  |  |
|     | 圖像        | 時區 GMT+08 Taipei, Beijing, Chong 🔻    |  |  |  |  |
|     | 音訊        | 自動調節日光節約時間                            |  |  |  |  |
|     | 網路        |                                       |  |  |  |  |
|     | 時間        | 確定 取消                                 |  |  |  |  |
|     | 2、維護      |                                       |  |  |  |  |
|     | () 關於     |                                       |  |  |  |  |
| No  | 項目        | 功能說明                                  |  |  |  |  |
| 1   | 攝影機時間     | 顯示當前攝影機日期與時間                          |  |  |  |  |
| 0   |           | ■ 手動設定:自行手動設定時間                       |  |  |  |  |
| 2   | 時間設定      | ┃<br>■ 同步電腦時間:依電腦時間設定為攝影機時間           |  |  |  |  |
| ume | ne®       | <u>ا</u>                              |  |  |  |  |

<u>繁體中文 - 24</u>

|  | ■ 同步 SNTP 伺服器:與 SNTP 伺服器同步時間 |
|--|------------------------------|
|  | <說明> SNTP 伺服器位址 : 請至網路設定修改   |

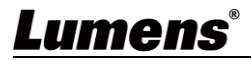

|    | V           | C-BC601P   | 維護                             |
|----|-------------|------------|--------------------------------|
|    |             |            | <b>劉體更新</b> 事件記錄 条統服務          |
|    | •••         | 即時觀看       |                                |
|    | 1           | 使用者管理      |                                |
|    | ø           | 設定         | 選霍檔案                           |
|    |             | 設定         |                                |
|    |             | 視訊         |                                |
|    |             | 攝影機        |                                |
|    |             | 圖像         |                                |
|    |             | 音訊         |                                |
|    |             | 網路         |                                |
|    |             | 時間         |                                |
|    | عر          | 維護         | 0.00                           |
|    | (i)         | 關於         |                                |
|    |             |            |                                |
| No |             | 項目         | 功能說明                           |
| 1  | - 中山 回曲 व   | 田 卒C       | │可透過網頁更新攝影機韌體·更新方式請至 Lumens 官網 |
| T  | 年月 月豆 5<br> | <b></b> 大利 | │載 FW 更新手冊                     |

### 5.3.12 設定-維護-事件記錄

|    |         | Decen |      | 維護    |                                         |                                  |       |
|----|---------|-------|------|-------|-----------------------------------------|----------------------------------|-------|
|    |         |       |      | 創體更新  | 事件記錄                                    | 条統服務                             |       |
|    | <b></b> | 即時觀看  |      | 事件記錄( | 00 00 00 00 00 00                       | 00 00 00 00 00                   |       |
|    | 1       | 使用者管理 |      |       | )0 00 00 00 00 00<br>)0 00 26 00 00 (   | 26 00 00 00 00<br>00 00 00 00 00 |       |
|    | ø       | 設定    |      |       | 0 00 00 00 00 00 00 00 00 00 00 00 00 0 | 00 00 00 00 00<br>00 00 00 00 00 |       |
|    |         | 設定    |      |       | 清除                                      |                                  |       |
|    |         | 視訊    |      |       |                                         |                                  |       |
|    |         | 攝影機   |      |       |                                         |                                  |       |
|    |         | 圖像    |      |       |                                         |                                  |       |
|    |         | 音訊    |      |       |                                         |                                  |       |
|    |         | 網路    |      |       |                                         |                                  |       |
|    |         | 時間    |      |       |                                         |                                  |       |
|    | عر      | 維護    |      |       |                                         |                                  |       |
|    | í       | 關於    |      |       |                                         |                                  |       |
|    | 項目      |       |      |       | 功能                                      | 能說明                              |       |
| 事件 | 記錄      | 3     | 若攝影機 | 發生錯誤事 | [件,會在                                   | 生此建立錯誤                           | 吴代碼記錄 |

### 5.3.13 設定-維護-系統服務

Г

| VC-E | BC601P<br>re View<br>Id / Edit Users<br>tttings<br>Infiguration<br>leo<br>mera<br>ture<br>dio<br>twork<br>te / Time<br>aintenance<br>bout | Mainten<br>FW Upgrad<br>Factory<br>Factory<br>Setting<br>Load<br>Protoco<br>Apply | Aance<br>de Error Log System Service<br>r Reset<br>y Reset Reset<br>Profile<br>Save<br>Save<br>Save<br>Save<br>VISCA Address Pelco D Address<br>tot VISCA · · |
|------|----------------------------------------------------------------------------------------------------|-----------------------------------------------------------------------------------|----------------------------------------------------------------------------------------------------|
| No   | 項目                                                                                                    |                                                                                   | 功能說明                                                                                                    |
| 1    | 回復預設值                                                                                                    |                                                                                   | 點選回復按鈕,可將網頁設定值恢復成出廠預設值                                                                                                    |
| 2    | 設定檔                                                                                                    |                                                                                   | 可將網頁設定參數匯出電腦,並將該參數套載入至另一台攝<br>影機                                                                                                    |
| 3    | 通訊協議相關語                                                                                                    | 殳定                                                                                | 通訊協議相關設定·以便連接 RS-232/ RS-422 通訊使用                                                                                                    |

### 5.3.14 關於

| VC-BCOUTP | 關於                |
|-----------|-------------------|
| ▲」即時期者    | 1 攝影機名稱 VC-BC601P |
| ▲ 使用者管理   | 2                 |
| 💿 設定      | 3 序號 CM0802544    |
| 設定        |                   |
| 視訊        |                   |
| 攝影機       | 555               |
| 圖像        |                   |
| 音訊        |                   |
| 網路        | 555               |
| 時間        |                   |
| 3、維護      |                   |
| ③ 關於      |                   |
| No 項目     | 功能說明              |
| 1 攝影機名稱   | 顯示目前攝影機的名稱        |

| 2 | 韌體版本 | 顯示攝影機的韌體版本 |
|---|------|------------|
| 3 | 序號   | 顯示攝影機序號    |

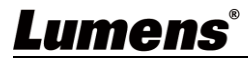

# 第6章常見問題排除

本章說明使用 VC-BC601P 時常遭遇的問題,提供建議解決方案,仍無法解決問題時,請洽經銷 商或服務中心。

| 編號 | 問題                  | 解決方法                                  |
|----|---------------------|---------------------------------------|
| 1. | 開機無電源               | 1.請確認有無插入電源線。                         |
|    |                     | 2.如使用 PoE 方式連接,請確認供電端為支持 IEEE 802.3af |
|    |                     | 標準的集線器                                |
| 2. | VC-BC601P 無影像<br>輸出 | 1.檢查電源或 PoE 供電是否正常。                   |
|    |                     | 2.確認顯示器是否支援輸出解析度,較普遍解析度為              |
|    |                     | 1080p60/1080i60/720p60 °              |
|    |                     | 3.更換線材確認是否線材故障。                       |
| 3. | RS-232 無法控制         | 1.請確認接線無誤(RS-232 Input / Output)      |
|    |                     | 2.請確認 Baud rate 設定與控制設備相同             |

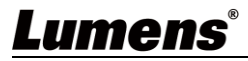